# **User Manual**

# ProTrack v3.5.1

September, 2014

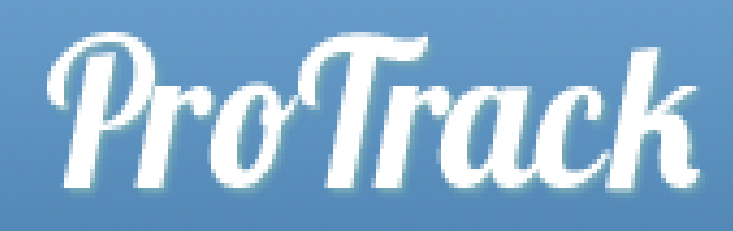

# Contents

| 1 | Gene  | eral Information                                             | .4 |
|---|-------|--------------------------------------------------------------|----|
|   | 1.1   | System Overview                                              | .4 |
|   | 1.2   | Authorisation                                                | .4 |
| 2 | Syste | em Summary                                                   | .5 |
|   | 2.1   | System Configuration                                         | .5 |
|   | 2.2   | Data Flows                                                   | .5 |
|   | 2.3   | User Access Level                                            | .6 |
| 3 | Getti | ng Started                                                   | .7 |
|   | 3.1   | Accessing ProTrack                                           | .7 |
|   | 3.2   | Home Page                                                    | .7 |
|   | 3.3   | Logging On                                                   | 8  |
|   | 3.4   | System Navigation                                            | 8  |
|   | 3.5   | Logging Off1                                                 | 0  |
| 4 | Proje | ect Maintenance & Follow Up1                                 | 1  |
|   | 4.1   | Creating a Project1                                          | 1  |
|   | 4.1.1 | Email alerts1                                                | 2  |
|   | 4.2   | Changing / Updating a Project1                               | 3  |
|   | 4.2.1 | Changing the Status1                                         | 3  |
|   | 4.2.2 | Adding an additional contact1                                | 3  |
|   | 4.2.3 | Awarding the project1                                        | 4  |
|   | 4.2.4 | Adding Correspondence1                                       | 4  |
|   | 4.2.5 | Updating the follow up date – email sent to controlling reps | 5  |
|   | 4.3   | Projects Whiteboard1                                         | 6  |
|   | 4.3.1 | Adding a project to your whiteboard1                         | 6  |
|   | 4.3.2 | Accessing your whiteboard1                                   | 6  |
|   | 4.3.3 | Removing a project from your whiteboard1                     | 6  |
|   | 4.4   | Follow Up Projects1                                          | 17 |
|   | 4.5   | Weekly follow up emails1                                     | 17 |
| 5 | Cont  | act Maintenance1                                             | 8  |
|   | 5.1   | Adding a new Company1                                        | 8  |
|   | 5.2   | Adding a new Branch to an existing Company1                  | 9  |
|   | 5.3   | Adding a contact to a Branch1                                | 9  |
|   | 5.4   | Changing an associated rep or ranking against a branch2      | 20 |
| 6 | Dash  | iboards2                                                     | 21 |
|   | 6.1   | Internal Dashboard2                                          | 21 |
|   | 6.2   | Customer Dashboard                                           | 23 |

|   | 6.3  | Designer Dashboard               | 24 |
|---|------|----------------------------------|----|
| 7 | Repo | orts                             | 25 |
| 8 | Help |                                  | 26 |
|   | 8.1  | F.A.Q                            | 26 |
|   | 8.2  | Download user manual             | 26 |
|   | 8.3  | Version Control – About ProTrack | 26 |
|   | 8.4  | Contact Us                       | 26 |

# **1** General Information

### **1.1 System Overview**

ProTrack is a web based application accessible over the internet via any internet browser. The purpose of ProTrack is to allow users to enter and track their projects for Gerard Professional Solutions.

### **1.2 Authorisation**

ProTrack uses the Company's active directory for signing on. What does this mean? It means that you use your Windows username and password to sign on (your username is the first part of your email address). For example, <u>jbloggs@gerardlighting.com.au</u>, the username is jbloggs.

It is important to keep your logon details confidential and log off ProTrack when you have finished.

You will be automatically logged off the system after 30 minutes of inactivity.

# 2 System Summary

### 2.1 System Configuration

The system resides on an SQL and Web server. It is securely accessible via the World Wide Web. It can be accessed via any device which connects to the internet and has a web browser. This includes laptops, desktops and smart phones. The performance of ProTrack is partly dependent on the speed of the internet connection being used

We support the following browsers:

- Internet Explorer 8 and higher
- Firefox 3.6 and higher
- Safari 4 and higher
- Chrome 8 and higher

### 2.2 Data Flows

The status of the project follows certain business rules. These are outlined below.

| From Status                  | Allowed to Status                                                                                                    | Further comments                                                               |
|------------------------------|----------------------------------------------------------------------------------------------------|--------------------------------------------------------------------------------|
| Raised                       | Active, Concept, Design Logged,<br>Design in Revision, Cancelled                                                                                       | This status is automatically set<br>when the project is entered<br>See Active. |
| Active                       | Active (Builder Awarded), Active<br>(Contractor Awarded), Sample,<br>Design in Revision, Design logged,<br>Lost, On Hold                               | Manual process once order is Raised                                            |
| Concept                      | Active, Design in Revision, Design<br>Logged, Cancelled, On hold                                                                                       | Manual process for pipeline projects                                           |
| Sample                       | Active (Builder Awarded, Active<br>(Contractor Awarded), Active<br>(Wholesaler Awarded), Design in<br>Revision, Design Logged, Won,<br>Lost, Cancelled |                                                                                |
| Design Logged                | Design Completed, Design in Revision, Lost, Cancelled                                                                                                  | Used by design department                                                      |
| Design in Revision           | Design Completed, Design Logged                                                                                                    | Used by design department                                                      |
| Design Completed             | Active, Design in Revision, Design logged, Lost, Cancelled                                                                                             | Need to change to Active – manual process                                      |
| Active (builder awarded)     | Active (Contractor awarded),<br>Sample, Design in Revision,<br>Design logged, Cancelled, On hold                                                       | This status is automatically set when the builder is awarded.                  |
| Awarded (contractor awarded) | Won, Active (Wholesaler<br>awarded), Sample, Design in<br>Revision, Design Logged,<br>Cancelled, On hold                                               | This status is automatically set when the contractor is awarded.               |
| Awarded (wholesaler awarded) | Won, Sample, Design in Revision,<br>Design logged, Lost, On Hold,<br>Cancelled                                                                         | This status is automatically set when the wholesaler is awarded.               |
| Lost                         | No changes can be made                                                                                                    |                                                                                |
| On hold                      | Active, Design in revision, Design logged                                                                                                    | You must enter a reason                                                        |
| Cancelled                    | No changes can be made                                                                                                    | You must enter a reason                                                        |

| Partially Won | Won           | This status is set when you enter an order number and value                                                         |
|---------------|---------------|----------------------------------------------------------------------------------------------------|
| Won           | Partially Won | This status is automatically set<br>when all project requirements are<br>met and an order number has<br>been placed |

#### Other project rules:

- If project is specified, a consultant or architect must be selected. Specified quote value must be entered.
- There must be at least one sales representative attached to a project.
- If project is marked for design, a designer must also be assigned.

### 2.3 User Access Level

There are four types of user access levels:

| Level                                                       | User Type | Description                                                                              |
|-------------------------------------------------------------|-----------|------------------------------------------------------------------------------------------|
| 1                                                           | National  | Can view all data                                                                        |
| 2 State Can view all data for their NB: You can be assigned |           | Can view all data for their assigned state<br>NB: You can be assigned to multiple states |
| 3 Sales Representative Car                                  |           | Can view only their own data, i.e., projects assigned to them                            |
| 4                                                           | Designer  | Can view design projects                                                                 |

# **3 Getting Started**

### 3.1 Accessing ProTrack

GPS http://protrack.gerardlighting.com.au/

### 3.2 Home Page

The home page allows you to access projects, dashboards, contacts and user manuals. Your assigned access level controls whether you can access these different areas. Refer to 2.3 for detail on the different levels.

- Projects available to users with level 1, 2, 3, 4 access
- Contacts available to users with level 1,2 access
- Dashboard available to users with level 1, 2, 3, 4 access
- Admin available to users with level 1 access only
- Reports available to users with level 1, 2 access only
- Help available to everyone

| ProTrack | A Home     | 📲 Projects 🗸 | 1 Contacts  | <b>ılı</b> Dashboard → | 💡 Reports  |
|----------|------------|--------------|-------------|------------------------|------------|
| Home     |            |              |             |                        | collapse * |
| Projects | L Contacts |              | ılı Da      | shboard                |            |
| 🌣 Admin  | P Reports  |              | <i>i</i> He | lp                     |            |

### 3.3 Logging On

With the exception of **Help**, if you click on any other button you will be prompted for your logon details.

| User Name: |  |
|------------|--|
| jbloggs    |  |
| Password:  |  |
|            |  |

Enter your Windows username and password and click the **Log in** button.

### 3.4 System Navigation

| 📲 Projects 🗸           | Displays the projects the user is authorised to see. From here you can also create new projects.                                                                                                    |
|------------------------|----------------------------------------------------------------------------------------------------|
| Contacts               | A user can create, search or update a contact. A contact has three<br>levels:<br>- Company, Branch, Contact<br>Each Company must be assigned at least one Branch. Each Branch<br>must be assigned an associated rep.                                                                                                    |
| <b>ılı</b> Dashboard ⊶ | The dashboards show counts and total values of certain fields<br>against status types. You can click on a value to see the involved<br>projects. All status calculations are based on the Quote Value or<br>Quote Spec Value, except Partially Won and Won. These two status<br>types are based on the calculation of the Order Number section of<br>project |
| 🕸 Admin 🗸              | Control user's access levels. Can also view what Company branches are assigned to the user.                                                                                                    |
| 💡 Reports              | Allows users to run pre-defined reports depending on their region.<br>As a state user / project champion you will only be authorised to<br>reports in your region                                                                                                    |

#### **Other Navigation features**

Throughout ProTrack we have created some useful features to help you search, filter, and extract data from the system.

- Toggle Filter
  - o To filter the displayed list so you only display certain values
  - Below example will display a list of projects containing a Project Name with the word "Apartments"
  - o Click on the Filter button to activate
  - o Click +Add Criteria to add another field selection (e.g., Region)
  - o Click Remove Criteria to remove the filter

| [ + Toggle Filter ] [ + Toggle Designer ] |        |
|-------------------------------------------|--------|
| Please enter your filter criteria         |        |
| Project Name   Contain   Apartments       |        |
| Add Criteria Remove Criteria              | Filter |
|                                           |        |
| Please enter your filter criteria         |        |
| Project Name 🗘 Contain 🗘 Apartment        |        |
| And   Region   Is Exactly   NSW           |        |
| Add Criteria Remove Criteria              | Filter |
|                                           |        |

- Toggle Designer
  - To change the columns displayed on the screen
  - Select the fields you want displayed (this can also control what fields you want to extract to Excel)
  - o Click on the Refresh button to activate

| [ + Toggle Filter ] | [ + Toggle Designer ] |                                                                                                    |          |
|---------------------|-----------------------|----------------------------------------------------------------------------------------------------|----------|
| Please select t     | ne fields your want t | o display                                                                                                    |          |
| 🗷 Name 🗷 Re         | gion 🗷 Status 🗷 Ar    | chitect 🗹 Consultant 🗷 Builder 🗹 Contractor 🗹 Wholesaler 🗷 Rep 🗉 Designer 🗂 FollowUpDate 🗔 QuoteNo. 🗹 QuoteValue | <b>V</b> |
| SpecValue           |                       |                                                                                                    |          |
|                     |                       |                                                                                                    | Refresh  |

Data Extraction

• Extract all values to Excel

• Extract only those fields you have selected in Toggle Designer (see above). This is a great way to reduce the fields extracted.

Click on one of the above icons to extract the data that is currently displayed on your screen.

Records per page
 Records Per Page: 10 +
 Control the number of records displayed on the screen. The default will be 10 records per page.

# 3.5 Logging Off

To log off ProTrack, click the Logout link in the top right hand corner of the application.

|        |            |            | الأعريفين المعريقية | ji unu ji a | W         | elcome, protrackpierii Logout |
|--------|------------|------------|---------------------|-------------|-----------|-------------------------------|
| 🔒 Home | Projects - | 1 Contacts | ılı Dashboard •     | 💡 Reports   | 🕸 Admin 🗸 | 🕸 Web Admin                   |

# 4 Project Maintenance & Follow Up

### 4.1 Creating a Project

On the Projects page click on the screen.

The screen is broken down into four sections. Please note fields followed by an asterisk (\*) are mandatory.

#### Section 1 – Project detail

| Add Project collapse ~ |            |                     |            |   |  |
|------------------------|------------|---------------------|------------|---|--|
| Project Name *         |            |                     |            | ] |  |
| Region *               | NSW \$     |                     |            |   |  |
| Project Date *         | 15/09/2014 | Follow Up *         | 22/09/2014 |   |  |
| Delivery Date          |            | Expected Order Date |            |   |  |
| Main Items             |            |                     |            | ] |  |
| Forecasted             |            | Win (%)             |            |   |  |

- **Project name** enter the name of your project. This must be a unique name.
- **Region** defaults to your assigned region.
- **Project date** enter / confirm the project date.
- Follow up enter / confirm the follow up date. This will default to today's date + 7 calendar days.
- Main items enter the main items, product groups for this project
- **Forecasted** if the probability of winning this project is in excess of 80% you can click the Forecasted option and enter the % likelihood of winning.

#### Section 2 – Order Detail

| Order Info   |               |  |
|--------------|---------------|--|
| Quote Number | Quote Value * |  |
| Spec         |               |  |

- Quote number enter the quote number from Project Manager
- Quote value enter the value of the project
- **Spec** mark if the project is to be specified.
- Spec Value if the project is specified you must enter the specified value

#### Section 3 – Design

| Designer |       |            |          |  |
|----------|-------|------------|----------|--|
| Design   | V     |            |          |  |
| Designer | N/A 🔹 | Design No. | 12123456 |  |

- **Design** mark here if the project requires design
- **Designer** if the project is to be designed you must enter the relevant designer
- Design No. this will automatically default to a number. You may change this.

#### Section 4 – Contacts

| Contacts                        |             |
|---------------------------------|-------------|
| Contractor Company              | N/A \$ \$   |
| Wholesaler Company              | N/A \$ \$   |
| Builder Company                 | N/A \$ \$   |
| Responsible                     | N/A \$ \$   |
| Consultant or Architect Company | N/A \$ \$   |
| Council                         | N/A \$ \$   |
| End User                        | N/A - • • • |

Enter the relevant contact information. If the project is specified you must enter an architect or consultant. You cannot have both in this version.

NB: Responsible Rep is the overall rep responsible for the project. This is used by management when reporting on ProTrack.

| Incort |
|--------|
| mseit  |
|        |

Once you have entered and validated all information click the **button** button to create the project. Any error messages (missing values) will be displayed at the top of the screen.

#### 4.1.1 Email alerts

When a new project is added all associated representatives will be emailed about this new project. In the body of this email they have the opportunity to add this to their calendar as a follow up appointment.

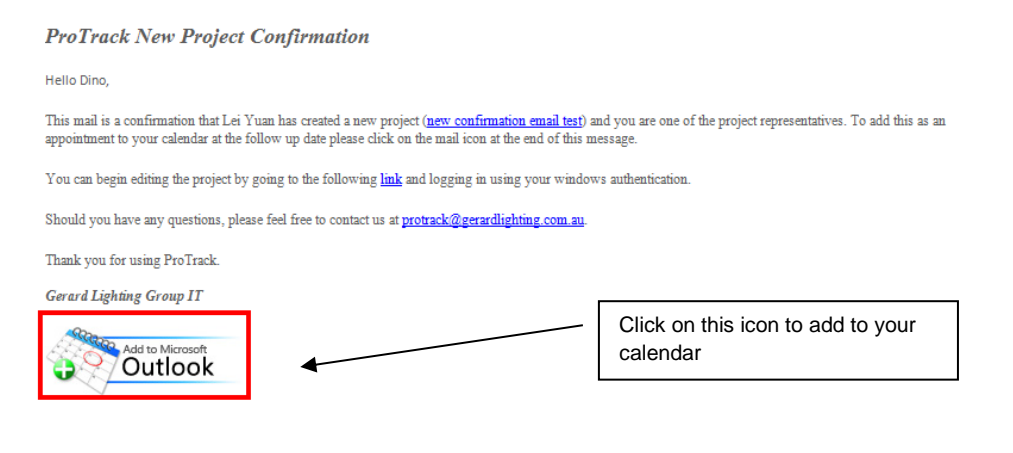

### 4.2 Changing / Updating a Project

| [+. | [ + Toggle Filter ] [ + Toggle Designer ]                 |        |           |            |                        |              |                        |                       |                         |                |              |      |
|-----|-----------------------------------------------------------|--------|-----------|------------|------------------------|--------------|------------------------|-----------------------|-------------------------|----------------|--------------|------|
| Pr  | Projects collapse ^                                       |        |           |            |                        |              |                        |                       |                         |                |              |      |
| ŗ.  | Add to Whiteboard                                         |        |           |            |                        |              |                        |                       |                         |                |              |      |
|     | Name 🔺 1                                                  | Region | Status    | Consultant | Builder                |              | Contractor             | Wholesaler            | Rep                     | QuoteValue     | SpecValue    |      |
|     | <u>(ILK)227 Toorak</u><br><u>Rd/Apartments</u>            | VIC    | Won       | -p/a       | A W Edward             | ls           | 1ST CHOICE<br>ELECTRIC | ABLEC<br>TRADING, ACG | Brenda<br>VanWijk,      | \$141,000.00   | \$0.00       |      |
|     | <u>???? IRON ORE</u><br><u>MINESITE</u><br><u>UPGRADE</u> | WA     | Won       | n/a        | Multiplex<br>Contructi | YOU<br>list. | The hind               | icates that it is     | s to chan<br>sorting ir | n ascending.   | g of the pro | n to |
|     | <u>1 Buckingham St.</u><br><u>Surry Hills</u>             | NSW    | Cancelled | n/a        | Lipman<br>Constructi   | cha          | ange to desce          | nding, click ag       | ain to rem              | nove the sort. |              |      |

To access a project either click on the project name or click on the pencil on the far right hand side of the project.

Remember you can use the "Toggle Filter" feature to filter the project list.

#### 4.2.1 Changing the Status

To change the status of a project select the status from the drop down list and <u>click update</u>. Please refer to section 2.2 of this manual for the rules regarding status change.

It is very important you <u>click update next to the status</u> for this to work correctly and update the status history.

|                        | Edit Project   | Edit Project                   |                        |       |  |  |  |  |  |
|------------------------|----------------|--------------------------------|------------------------|-------|--|--|--|--|--|
| Builder                | Project Name * | Natalie's project - number one |                        |       |  |  |  |  |  |
| Wholesaler             | Region *       | SA 🕈                           |                        |       |  |  |  |  |  |
| Order Number<br>Status | Project Date * | 20/07/2012                     | Follow Up * 27/07/2012 | Eff ( |  |  |  |  |  |
| Correspondence         | Delivery Date  | E C                            |                        |       |  |  |  |  |  |
|                        | Main Items *   | Main item 1, Main item 2       |                        |       |  |  |  |  |  |
|                        | Forecasted     |                                | Win (%)                |       |  |  |  |  |  |
| [                      | Current Status | Raised 🗘 Update                | 2                      |       |  |  |  |  |  |

#### 4.2.2 Adding an additional contact

To add an additional contact, click on the relevant button to the left of the screen (e.g., Contractor).

| Project Contractor collapse *   |                     |                |             |        |          |                       |                |  |
|---------------------------------|---------------------|----------------|-------------|--------|----------|-----------------------|----------------|--|
| Project                         | Contractor Name 🛦 1 | Branch         | Rep         | Award? | Cntr Rep | Create Date           |                |  |
| Metro Park Soccer Fields        | Culpans Electrical  | Burleigh Heads | Troy Kirwan | ø      | ø        | 1/11/2011 10:12:03 AM | 1              |  |
| Show page: 1 (Total Records: 1) |                     |                |             |        |          | Records               | Per Page: 10 🗘 |  |
| Add New                         |                     |                |             |        |          |                       |                |  |
|                                 |                     |                |             |        |          |                       |                |  |
|                                 |                     |                |             |        |          |                       |                |  |

This will display a list of current builder, contractor or wholesaler contacts (depending on the button you selected). Click on the "add new" button to add an additional one. Enter the additional contact / branch details and click insert.

**Contr Rep** – This will default to yes. This means the rep is a controlling rep for the project – they are responsible for follow up. If you do not want them to receive follow up emails change this to a red cross. All controlling reps will receive the follow up email.

#### 4.2.3 Awarding the project

To award the project to a Builder, Contractor or Wholesaler, click on the relevant button to the left of

the screen. E.g. to award a contractor click on the Contractor button. This will display a list of attached Contactor contacts.

| roject                | Contractor Name 🐟 1                     | Branch    | Rep                   | Award? | Cntr Rep | Create Date            |               |  |  |
|-----------------------|-----------------------------------------|-----------|-----------------------|--------|----------|------------------------|---------------|--|--|
| T JOHNS REDLYNCH      | Babinda Electrics                       | CAIRNS    | Brad Hart             | ×      | ø        | 27/08/2012 12:44:30 PM | 1             |  |  |
| T JOHNS REDLYNCH      | Jackson & Jackson Refrigeration Pty Ltd | Innisfail | <u>Brenda VanWijk</u> | ×      | 4        | 4/06/2012 11:01:49 AM  | 1             |  |  |
| Show page: 1 (Total R | ecords: 2)                              |           |                       |        |          | Records Pe             | er Page: 10 🕯 |  |  |
| Add New               |                                         |           |                       |        |          |                        |               |  |  |

Click on the award red cross. This will change to a green tick meaning the project has been awarded. The status of the project must be at least active for this to work.

#### 4.2.4 Adding Correspondence

To add any correspondence, select the correspondence button to the left of the screen.

| Project Correspondence collization collization colliza |           |                 |                                                                                                    |                          |       |  |  |  |  |
|----------------------------------------------------------------------------------------------------|-----------|-----------------|----------------------------------------------------------------------------------------------------|--------------------------|-------|--|--|--|--|
| Project                                                                                                    | UpdatedBy | <u>Түре</u> 📥 1 | Comment                                                                                                    | Create Date              |       |  |  |  |  |
| Natalie's project - number <u>Natalie</u><br>one <u>Miles</u>                                                                                                    |           | GeneralNote     | The folloing Contractor have been removed due to Contractor_Awarded: CompanyId=[ 963 ] / BranchId=[ 124 ]. | 20/07/2012 3:50:52<br>PM | 1     |  |  |  |  |
| Show page: 1 (Total Record                                                                                                    | s: 1)     |                 |                                                                                                    | Records Per Page:        | 10 \$ |  |  |  |  |
| Add New                                                                                                    |           |                 |                                                                                                    |                          |       |  |  |  |  |
|                                                                                                    |           |                 |                                                                                                    |                          |       |  |  |  |  |
|                                                                                                    |           |                 |                                                                                                    |                          | ×     |  |  |  |  |

A list of already entered correspondence will be displayed. Click on the "add new" button to add some new correspondence.

| Add Project Correspondence                     | collapse 🔺          |  |
|------------------------------------------------|---------------------|--|
| Project Name                                   | ST JOHNS REDLYNCH 🗘 |  |
| Correspondence Type                            | (N/A ↓)             |  |
| Comment<br>(Maximum 500 characters)            | ii.                 |  |
| Attachment<br>(Maximum upload file size: 10MB) | Choose your files   |  |
| Insert                                         |                     |  |

Enter the correspondence type and some comments.

You can also attach any relevant documentation (e.g., the original quote) and upload to ProTrack. Click the "Insert" button to complete the correspondence. Please note you can upload multiple files at the same time.

#### 4.2.5 Updating the follow up date – email sent to controlling reps

To change the follow up date simply click on the calendar icon to the right of the date and change to the new follow update.

| Edit Project   |                                |             |            |
|----------------|--------------------------------|-------------|------------|
| Project Name * | Kununurra MG/GT Administration |             |            |
| Region *       | NT \$                          |             |            |
| Project Date * | 11/04/2011                     | Follow Up * | 18/04/2011 |
| Delivery Date  | 11/04/2011                     |             |            |
|                |                                |             | 1          |

An email will be sent to all controlling reps for the project. In the body of this email they have the opportunity to add this new follow update date to their calendar as an appointment.

#### ProTrack Project Update

Hello Dino,

This mail is a confirmation that the follow up date has changed for project <u>new confirmation email test (case 2: follow up date changed)</u> from 21/11/2012 to 30/11/2012 in ProTrack. To add this as an appointment to your calendar at the new follow up date please click on the mail icon at the end of this message.

You can begin editing the project by going to the following link and logging in using your windows authentication.

Should you have any questions, please feel free to contact us at protrack@gerardlighting.com.au.

Thank you for using ProTrack.

Gerard Lighting Group IT

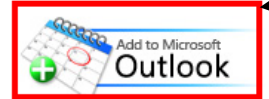

Click on this icon to add to your calendar

### 4.3 Projects Whiteboard

A whiteboard has been created to allow you to add certain projects that you need to particularly focus on and easily navigate to.

| Pr         | rojects 2 collapse ^                                      |               |               |                         |                        |                        |                           |                            |              |           |          |
|------------|-----------------------------------------------------------|---------------|---------------|-------------------------|------------------------|------------------------|---------------------------|----------------------------|--------------|-----------|----------|
| <b>r</b> ₽ | Add to Whiteboard                                         |               |               |                         |                        |                        |                           |                            |              |           |          |
|            | <u>Name</u> 🔺 1                                           | <u>Region</u> | <u>Status</u> | Consultant              | Builder                | Contractor             | Wholesaler                | Rep                        | QuoteValue   | SpecValue |          |
|            | <u>(ILK)227 Toorak</u><br><u>Rd/Apartments</u>            | VIC           | Won           | n/a                     | A W Edwards            | 1ST CHOICE<br>ELECTRIC | ABLEC<br>TRADING, ACG<br> | Brenda<br>VanWijk,<br>Andr | \$141,000.00 | \$0.00    |          |
|            | <u>???? IRON ORE</u><br><u>MINESITE</u><br><u>UPGRADE</u> | WA            | Won           | n/a                     | Multiplex<br>Contructi | A G COOMBS             | JBS/ATK, MM<br>ELECTRI    | Bob Crewe,<br>Michael      | \$353,030.00 | \$0.00    |          |
|            | <u>1 Buckingham St.</u><br><u>Surry Hills</u>             | NSW           | Cancelled     | n/a                     | Lipman<br>Construction | n/a                    | n/a                       | Bob Crewe,<br>Lei Yuan     | \$0.00       | \$0.00    |          |
|            | 1<br><u>1 Circular Quay</u>                               | NSW           | Cancelled     | n/a                     | n/a                    | n/a                    | n/a                       | Natalie<br>Miles,          | \$20,000.00  | \$0.00    | <b>"</b> |
|            | <u>1 Innovation</u><br><u>North Ryde</u>                  | NSW           | Cancelled     | n/a                     | n/a                    | n/a                    | TURKS                     | Fred<br>Nimarota           | \$23,000.00  | \$0.00    |          |
|            | <u>1 Kent Street</u>                                      | NSW           | Won           | Innovative<br>Consultin | n/a                    | ALL TECH               | PULVIN                    | Simon<br>Morrison,<br>Mat  | \$70,000.00  | \$0.00    |          |

#### 4.3.1 Adding a project to your whiteboard

To add a project to your whiteboard, from the projects page on the left hand side of the project name mark the projects you want to add to your whiteboard and then click the "Add to Whiteboard" button at the top of your list.

#### 4.3.2 Accessing your whiteboard

To access your whiteboard, from the projects page select Projects > My Whiteboard

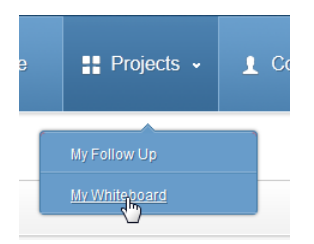

#### 4.3.3 Removing a project from your whiteboard

| Pr                              | ojects                                   | 2      |                       |                         |                |                        |            |                        |              | colla        | pse 🔺    |  |  |
|---------------------------------|------------------------------------------|--------|-----------------------|-------------------------|----------------|------------------------|------------|------------------------|--------------|--------------|----------|--|--|
|                                 | Remove from Whiteboard                   |        |                       |                         |                |                        |            |                        |              |              |          |  |  |
|                                 | <u>Name</u> 🔺 1                          | Region | Status                | Consultant              | <u>Builder</u> | Contractor             | Wholesaler | Rep                    | QuoteValue   | SpecValue    |          |  |  |
|                                 | <u>1 Circular Quay</u>                   | NSW    | Cancelled             | n/a                     | n/a            | n/a                    | n/a        | Natalie Miles,         | \$20,000.00  | \$0.00       |          |  |  |
| <b>V</b>                        | <u>1 Kent Street</u>                     | NSW    | Won                   | Innovative<br>Consultin | n/a            | ALL TECH               | PULVIN     | Simon Morrison,<br>Mat | \$70,000.00  | \$0.00       |          |  |  |
|                                 | <u>Natalie's project -</u><br>number one | SA     | Contractor<br>Awarded | n/a                     | n/a            | 1ST CHOICE<br>ELECTRIC | n/a        | Bob Crewe,<br>Natalie  | \$100,000.00 | \$100,000.00 | <b>*</b> |  |  |
| Show page: 1 (Total Records: 3) |                                          |        |                       |                         |                |                        |            |                        |              |              |          |  |  |
| A                               | dd Project                               |        |                       |                         |                |                        |            |                        |              |              |          |  |  |

To remove a project from your whiteboard, from the projects page on the left hand side of the project name mark the projects you want to remove and then click the "Remove from Whiteboard" button at the top of your list.

### 4.4 Follow Up Projects

To view a list of projects that have passed the follow up date, from the projects page select **Projects** > My Follow Up

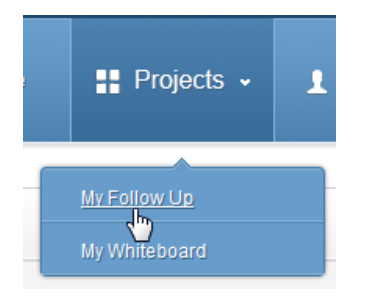

This will display a list of projects that have passed the follow up date and must be updated, followed up as soon as possible. It will only show the projects where you are a controlling representative.

| [+] | [ + Toggle Filter ] [ + Toggle Designer ]      |        |                    |           |                   |                           |                        |                          |                           |            |              |                  |  |
|-----|------------------------------------------------|--------|--------------------|-----------|-------------------|---------------------------|------------------------|--------------------------|---------------------------|------------|--------------|------------------|--|
| Pr  | Projects collapse ^                            |        |                    |           |                   |                           |                        |                          |                           |            |              |                  |  |
| ŗ.  | Add to Whiteboard                              |        |                    |           |                   |                           |                        |                          |                           |            |              |                  |  |
|     | Name 🔺 1                                       | Region | <u>Status</u>      | Architect | <u>Consultant</u> | Builder                   | Contractor             | Wholesaler               | Rep                       | FollowUp   | QuoteValue   | <u>SpecValue</u> |  |
|     | <u>(ILK)227 Toorak</u><br><u>Rd/Apartments</u> | VIC    | Builder<br>Awarded | n/a       | n/a               | A W<br>Edwards,<br>ABC Na | 1ST CHOICE<br>ELECTRIC | ABLEC<br>TRADING,<br>ACG | Lei Yuan,<br>Luke<br>Wils | 14/06/2012 | \$141,000.00 | \$0.00           |  |
| sł  | Show page: 1 (Total Records: 1)                |        |                    |           |                   |                           |                        |                          |                           |            |              |                  |  |
| A   | dd Project                                     |        |                    |           |                   |                           |                        |                          |                           |            |              |                  |  |

### 4.5 Weekly follow up emails

Each Monday every rep associated with a project (note they must be a controlling rep) will be emailed a list of projects that have passed follow up or are due for follow up that week.

This will not include Won, Lost or Cancelled projects.

They can click on the hyperlink to access the project or they can add to their calendar as an appointment reminder.

| Project Name                      | Status          | Quote Value | Spec Value | Follow up date |   |
|-----------------------------------|-----------------|-------------|------------|----------------|---|
| 1 BRUCE STREET BOX HILL "REVISED" | Active          | \$55730.00  | \$55730.00 | 2012-10-08     | 餖 |
| 120 Pitt Street                   | Builder Awarded | \$100000.00 | \$0.00     | 2012-10-16     | Ī |
| 155 Clarence St Sydney *ALTS*     | Active          | \$248090.00 | \$61372.00 | 2012-09-21     | 拉 |
| 4 NEWINGTON RD SILVERWATER        | Active          | \$89805.00  | \$89805.00 | 2012-10-17     | 拉 |
| AIA KELLYVILLE                    | Active          | \$38381.00  | \$38381.00 | 2012-10-02     | 范 |

Individual email appointments will also be sent to associated controlling reps when a follow up date changes.

# 5 Contact Maintenance

### 5.1 Adding a new Company

From the Home Page or the navigation section, at the top, click the

Contacts button.

#### At the bottom of the screen click the

Add Contact button.

| Add Company     |                                                                       | collapse * |
|-----------------|-----------------------------------------------------------------------|------------|
| Company Name *  | Natalie's Contracing Firm                                             |            |
| Company Type    | Contractor \$                                                         |            |
| Website         | Please type the URL started with http:// e.g. http://www.example.com/ |            |
| Company Ranking | N/A 🔹                                                                 |            |
| Active?         | ● Yes ◯ No                                                            |            |
| Insert Cancel   |                                                                       |            |

- **Company Name** enter a valid Company name. This must be a unique name. Before adding a contact make sure it is not already there.
- **Company Type** click on the Company type and select valid type from the list.
- Website enter the Company's website if known
- **Company ranking** optional field to rank the entire Company. Will be used in reporting. This is not mandatory and it may be more applicable to rank the individual branch.

Click on the

button.

You will now be prompted to enter at least one branch. Every Company must have at least one branch assigned.

| Add Branch       | collapse *                  |
|------------------|-----------------------------|
| Company *        | Natalie's Contracing Firm + |
| Street           |                             |
| Suburb *         |                             |
| Postcode         |                             |
| Region *         | (ACT +)                     |
| Country *        | Australia 🕈                 |
| Phone            |                             |
| Fax              |                             |
| Email            |                             |
| Branch Ranking   | (N/A ◆)                     |
| Associated Rep * | Allan Jarvis 🕈              |
| Insert           |                             |

- **Suburb** enter the suburb of the branch
- Postcode

- Region
- Country
- Phone, fax and email
- **Branch Ranking** if applicable enter the relevant ranking for this Company / Branch. E.g., is this one of your top contractors? If so select A.
- Associate Rep enter the sales representative associated with this branch

Click on the

button to attach the branch to the Company.

### 5.2 Adding a new Branch to an existing Company

When the Company already exists and you only need to add a new branch, go to the Contacts page and use the + Toggle Filter option to find the Company.

| [ + Toggle Filter ] [ + Toggle Designer ]                                                               |              |               |                |
|----------------------------------------------------------------------------------------------------|--------------|---------------|----------------|
| Please enter vour filter criteria       Company Name +       Contain +       Natalie       Add Criteria |              |               | Filter         |
| Contacts                                                                                                |              |               | collapse 🔺     |
| Company Name 🐟 1                                                                                        | Company Type | Website       |                |
| Natalie's Contracting Firm                                                                              | Contractor   | n/a           |                |
| Show page: 1 (Total Records: 1)                                                                         |              | • B B Records | Per Page: 10 🗘 |
| Add Contact                                                                                             |              |               |                |

Click on the Company Name to maintain. A list of existing branches will be displayed. Click on the

Add Branch button to add a new one.

Enter all relevant details for the Branch and click insert to add.

#### 5.3 Adding a contact to a Branch

To add a contact name to a branch, go to the Contacts page and use the + Toggle Filter option to find the Company.

Click on the relevant Company Name to display a list of attached branches.

Click on the relevant Branch name to maintain.

Click on the

button to add a contact name to the Branch. Enter the details and insert.

### 5.4 Changing an associated rep or ranking against a branch

Go to the Contact page and filter for the right Company.

Click on the Company name to go the relevant branch. This will take you to the "Edit Company" page listing all branches attached

| Edit Company collapse ^                                            |                                                                      |                      |        |     |       |     |        |         |            |
|--------------------------------------------------------------------|----------------------------------------------------------------------|----------------------|--------|-----|-------|-----|--------|---------|------------|
| Company Name *                                                     | 3 WAY COMMUNICAT                                                     | 3 WAY COMMUNICATIONS |        |     |       |     |        |         |            |
| Company Type                                                       | Contractor \$                                                        | iontractor 🔶         |        |     |       |     |        |         |            |
| Website                                                            | Please type the URL started with http://e.g. http://www.example.com/ |                      |        |     |       |     |        |         |            |
| Active?                                                            |                                                                      |                      |        |     |       |     |        |         |            |
| Update Cancel                                                      |                                                                      |                      |        |     |       |     |        |         |            |
|                                                                    |                                                                      |                      |        |     |       |     |        |         |            |
| Branches                                                           |                                                                      |                      |        |     |       |     |        |         | collapse 🔺 |
| Company 🛦 1                                                        | Suburb                                                               |                      | Region | Rep | Phone | Fax | Street | Contact |            |
| 3 WAY COMMUNICATIONS HORNSBY HEIGHTS NSW Fred Nimarota n/a n/a n/a |                                                                      |                      |        |     |       |     |        |         |            |
| Show page: 1 (Total Records: 1)                                    | Show page: 1 (Total Records: 1) 📓 🕮 Records Per Page: 10 🛊           |                      |        |     |       |     |        |         |            |
| Add Branch                                                         | Add Branch                                                           |                      |        |     |       |     |        |         |            |

To change the rep or ranking either click on the Suburb name or the pencil icon (NOT the company name). This will take you to the "Edit Branch" page

| Edit Branch      |                         | collapse 🔺 |
|------------------|-------------------------|------------|
| Company *        | 3 WAY COMMUNICATIONS \$ |            |
| Street           |                         |            |
| Suburb *         | HORNSBY HEIGHTS         |            |
| Postcode         |                         |            |
| Region =         | (NSW \$                 |            |
| Country *        | Australia 🕈             |            |
| Phone            |                         |            |
| Fax              |                         |            |
| Email            |                         |            |
| Branch Ranking   | (N/A ◆)                 |            |
| Associated Rep * | Fred Nimarota 🗘         |            |
| Update           |                         |            |

You can now change the rep or ranking by clicking on the name to bring up the list

## 6 Dashboards

### 6.1 Internal Dashboard

The internal dashboard is available to all user access levels. It contains a summary display of projects in the system by status and by sales representative.

If you are a sales representative you can only view project detail you have been assigned to.

If you are a state user you can view projects assigned to your state.

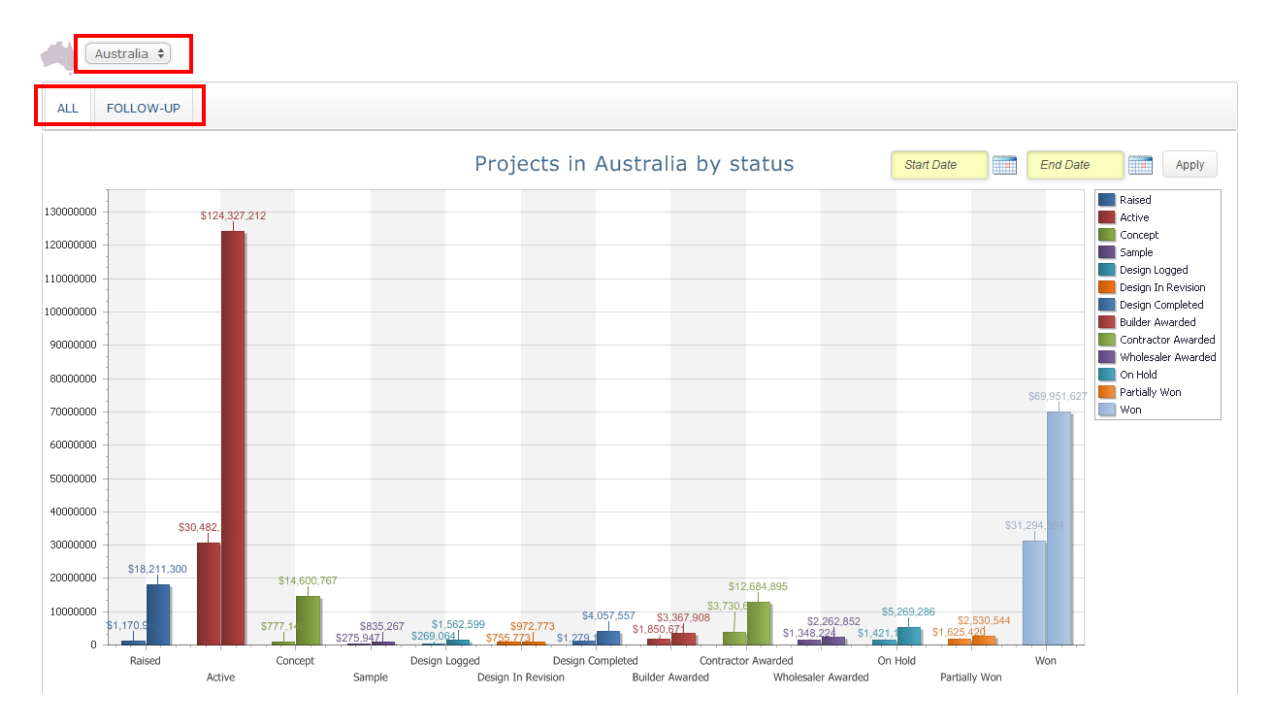

If you are a National user you can view this information at a National level or by state.

There are two columns of information display per status. The first column is the specified value the second column is the project value. For "Won" and "Partially Won" the values are the actual order value and order specified value entered.

Click on the bar chart to take you to the project details for the relevant status. You can then extract this information to Excel if you want to further analyse.

To restrict the list to a date range (this is by project date) enter the start and finish date in the top right hand corner and click apply.

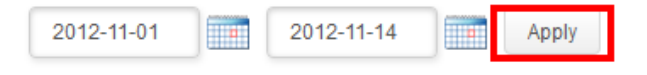

To see the same information but only for projects passed follow up date click on the follow up tab within the internal dashboard

|     | Australia 🗘 |  |
|-----|-------------|--|
| ALL | FOLLOW-UP   |  |
|     |             |  |

There is also breakdown by Sales Representative. A state or national user can click on the names on the left hand side to check the data.

| Rep in Region                                                                                                    | Rep in Region collapse • |           |                     |                        |  |  |  |  |  |  |
|----------------------------------------------------------------------------------------------------|--------------------------|-----------|---------------------|------------------------|--|--|--|--|--|--|
| Rep                                                                                                    | Status                   | Total     | Quote Value         | Spec Value             |  |  |  |  |  |  |
| 🗄 Allan Jarvis                                                                                                    |                          | <u>37</u> | \$29,195,702.00     | <u>\$21,465,220.00</u> |  |  |  |  |  |  |
| Andrew Murray                                                                                                    |                          | 9         | \$1,403,550.00      | \$501,336.00           |  |  |  |  |  |  |
| Andrew Tiley                                                                                                    |                          | 3         | <u>\$3.00</u>       | <u>\$0.00</u>          |  |  |  |  |  |  |
| Andy Leung                                                                                                    |                          | 3         | <u>\$373,449.95</u> | <u>\$173,449.55</u>    |  |  |  |  |  |  |
| Anthony Rogic                                                                                                    |                          | 1         | <u>\$35,220.61</u>  | <u>\$34,717.85</u>     |  |  |  |  |  |  |
| Bec Harper     Bec Harper     Bec Harper |                          | <u>16</u> | \$1,856,214.60      | <u>\$1,122,506.97</u>  |  |  |  |  |  |  |
| Bill Patterson                                                                                                    |                          | 1         | <u>\$80,000.00</u>  | <u>\$0.00</u>          |  |  |  |  |  |  |
| ⊕ Brad Hart                                                                                                    |                          | <u>6</u>  | \$56,001.00         | <u>\$0.00</u>          |  |  |  |  |  |  |
| Brendan Ward                                                                                                    |                          | <u>17</u> | \$24,622,736.00     | \$16,277,492.00        |  |  |  |  |  |  |
| Brent Snashall                                                                                                    |                          | <u>12</u> | <u>\$939,143.73</u> | \$68,200.00            |  |  |  |  |  |  |
| < [1] 2 3 4 5 6 7 >                                                                                                    |                          |           |                     |                        |  |  |  |  |  |  |

\* Amount of Lost, Partially Won and Won are based on current financial year.

### 6.2 Customer Dashboard

The customer dashboard is available to state and national users only. It contains a summary list of projects by Consultant, Contractor, Wholesaler and Builder.

| Internal Dashboa                                             | ard Customer        | Dashboard                | Designer Dashboa   | rd     |                            |                     |                       |                  |            |                      |                |          |                      |
|--------------------------------------------------------------|---------------------|--------------------------|--------------------|--------|----------------------------|---------------------|-----------------------|------------------|------------|----------------------|----------------|----------|----------------------|
| Australia                                                    | a 🗢                 |                          |                    |        |                            |                     |                       |                  | [          | <u>Consultant</u>    | Contractor     | Wholesal | <u>er Builder</u>    |
| Consultant                                                   |                     |                          |                    |        |                            |                     |                       |                  |            |                      |                |          | collapse 🔺           |
| Company 🔺 🕇                                                  | Branch 🔺            | Active                   | Builder<br>Awarded | Concep | t Contractor<br>Awarded    | Design<br>Completed | Design In<br>Revision | Design<br>Logged | On<br>Hold | Raised               | Sample         | Tender   | Wholesale<br>Awarded |
| 🗆 ADG                                                        | Melbourne           |                          |                    |        |                            |                     |                       |                  |            | \$222,222<br>\$0     |                |          |                      |
| ADP<br>Consulting                                            | PRAHRAN             | \$305,338<br>\$305,338   |                    |        |                            |                     |                       |                  |            |                      |                |          |                      |
|                                                              | FORTITUDE<br>VALLEY | \$186,663<br>\$151,663   |                    |        | \$144,763<br>\$144,763     |                     |                       |                  |            | \$1<br>\$1           |                |          |                      |
|                                                              | MELBOURNE           | \$1,265,193<br>\$15,193  |                    |        |                            |                     |                       |                  |            |                      |                |          |                      |
| Aecom                                                        | Perth               | \$120,000<br>\$120,000   |                    |        | \$5,016,594<br>\$621,968   |                     |                       |                  |            |                      |                |          |                      |
|                                                              | Sydney              | \$1,010<br>\$1,010       |                    |        | \$280,000<br>\$280,000     |                     |                       |                  |            | \$36,046<br>\$36,046 | \$1,000<br>\$0 |          | \$10,000<br>\$0      |
| Aecom Total                                                  |                     | \$1,572,866<br>\$287,866 |                    |        | \$5,441,357<br>\$1,046,731 |                     |                       |                  |            | \$36,047<br>\$36,047 | \$1,000<br>\$0 |          | \$10,000<br>\$0      |
| <ul> <li>AECOM</li> <li>(Bruce</li> <li>Reynolds)</li> </ul> | PERTH               |                          | \$700,000<br>\$0   |        |                            |                     |                       |                  |            | \$24,280<br>\$24,280 |                |          |                      |
| □ Airport                                                    | Ra Manuera          | \$1,000<br>\$0           |                    |        |                            |                     |                       |                  |            |                      |                |          |                      |
| Lighting<br>Specialists                                      | ROSANNA             | \$32,000<br>\$0          |                    |        |                            |                     |                       |                  |            |                      |                |          |                      |
| < [1] <u>2</u> <u>3</u>                                      | <u>4 5 6 7 2</u>    | 9 30 31 >                |                    |        |                            |                     |                       |                  |            |                      |                |          |                      |

You can display a list of projects for a particular status by clicking on the value.

You can filter by Company by clicking the filter icon to the right of the Company heading.

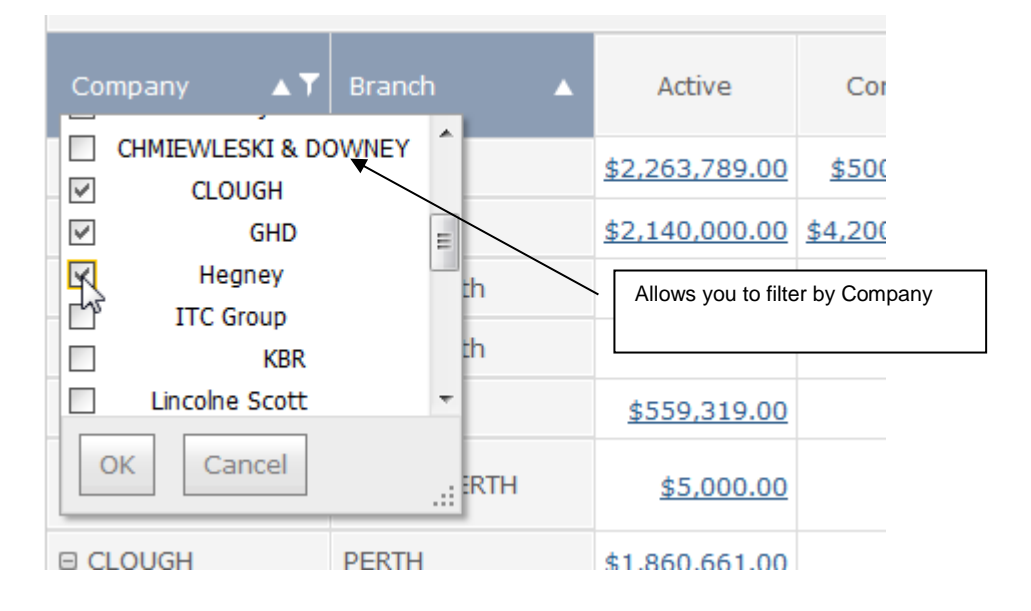

### 6.3 Designer Dashboard

The designed dashboard is very similar to the internal dashboard but will only display a summary for projects that are design Projects.

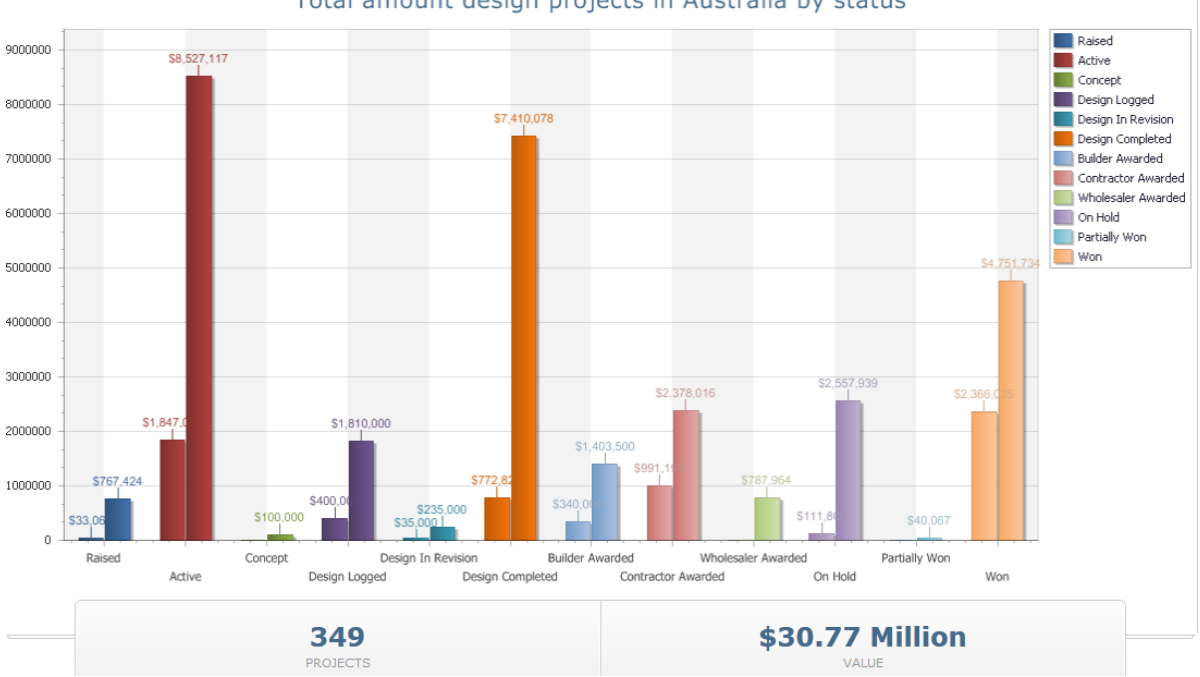

Total amount design projects in Australia by status

Again, you can click on the bar chart to take you to the project detail.

# 7 Reports

A reports section is available for authorised users to run pre-defined reports. Only National and State users are authorised to the reports section. A state user is only authorised to reports within their assigned state.

| Reports                 |            |            | collapse 🔺 |
|-------------------------|------------|------------|------------|
| Australia<br>ACI<br>MAS | NSW<br>VIC | DID<br>DID | SA         |

Clicking on your region will display a list of available reports.

| Report List                                                                                                    | collapse 🔺                                                                                                    |
|----------------------------------------------------------------------------------------------------|----------------------------------------------------------------------------------------------------|
| <ul> <li>NSW Contacts</li> <li>Cancelled - all cancelled projects for current financial year</li> <li>Cancelled - all cancelled projects for previous financial year</li> <li>Cancelled - all cancelled projects for previous month</li> <li>Lost - all lost Projects for current financial year</li> <li>Lost - all lost projects for previous financial year</li> <li>Lost - all lost projects for previous financial year</li> <li>« Back</li> </ul> | <ul> <li>Lost - all lost projects for previous month</li> <li>Won - all won projects for current financial year</li> <li>Won - all won projects for previous workday</li> <li>Won - all won projects for previous financial year</li> <li>Won - all won projects for previous month</li> </ul> |

Click on the report link to display the results.

| Cancelled - all cancelled projects for current financial year collapse - |        |           |             |                  |              |                                                                                                 |                |                 |              |
|--------------------------------------------------------------------------|--------|-----------|-------------|------------------|--------------|-------------------------------------------------------------------------------------------------|----------------|-----------------|--------------|
| Project Name                                                             | Region | Status    | Quote Value | Quote Spec Value | <u>% Win</u> | Comment                                                                                         | Date Cancelled | Month Cancelled | FY Cancelled |
| Park Fuels Terminal                                                      | NSW    | Cancelled | 12000.0000  | 0.0000           | 50.00        | duplicated design                                                                               | 2014-07-30     | 2014-7          | 2015         |
| 162-166, Willougby Road, Crows Nest - SALLY                              | NSW    | Cancelled | 20000.0000  | 0.0000           | 50.00        | Customer was only pricing D&C and using us only for design and estimates                        | 2014-07-09     | 2014-7          | 2015         |
| 162-166, Willougby Road, Crows Nest - SALLY                              | NSW    | Cancelled | 20000.0000  | 0.0000           | 50.00        | Job cancellations request from business.                                                        | 2014-07-09     | 2014-7          | 2015         |
| DUBBO HOSPITAL RE-DEVELOPMENT - alt package - at tender stage - SALLY    | NSW    | Cancelled | 374447.0500 | 25231.2800       |              | Contractor is on budget with original Spec and did not ask for alternatives this was a Matt job | 2014-07-09     | 2014-7          | 2015         |
| Show page: 1 (Total Records 4)                                           |        |           |             |                  |              |                                                                                                 |                |                 |              |

You can then extract to Excel for further analysis.

Any report request must go through Marty Kaye.

### 8 Help

*i* Help of

The Help section of ProTrack contains some useful information regarding ProTrack releases, frequently asked questions and an easy email form to send any questions you may have.

### 8.1 F.A.Q

The frequently asked questions section briefly answers commonly asked questions.

### 8.2 Download user manual

Download this manual so you have a copy with you.

### 8.3 Version Control – About ProTrack

Any changes / bug fixes to ProTrack will be managed using version control. This will allow us to track all requests and give you an estimate as to when they will be uplifted to the live system.

ProTrack will be assigned a version number, e.g., v3.0.0. The version number is made up of 3 digits:

- The first digit represents a major release. This is for considerable changes to the system requiring project management and considerable resource (e.g., link to Project Manager).
- The second digit represents a minor release. This will be for minor approved change requests from the business. There will be 4 minor releases per year.
- The third digit represents bug fixes to the current release. These will be applied as soon as possible.

You can keep track of change requests, bug fixes under the Help section of ProTrack => About ProTrack

| About ProTack        |   | About ProTrack collapse ~             |
|----------------------|---|---------------------------------------|
| F.A.Q.               | ■ | v3.0.0 // Initial release Aug 01 2012 |
| Download User Manual | 0 |                                       |
| Contact Us           | - | FEATURE New Initial release           |
|                      |   | V3.1.0 // First update (Xev 012012)   |

This will detail what features will be included in each release.

### 8.4 Contact Us

If you encounter a problem with ProTrack please contact the email address. Please ensure you include as much detail in the message as possible.

Any change request to ProTrack must go through Marty Kaye and Fred Nimarota. These will then be analysed, approved (or not) and managed through version control.

<End>